# ACS-11(P)-MF

# Access Control Reader

User's Manual

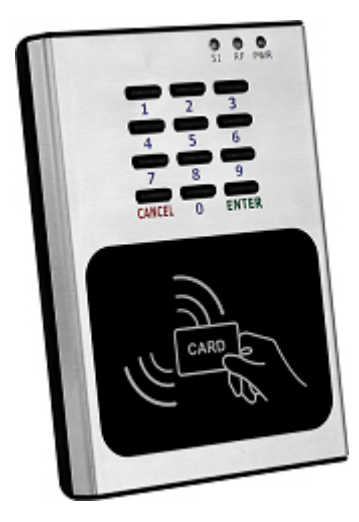

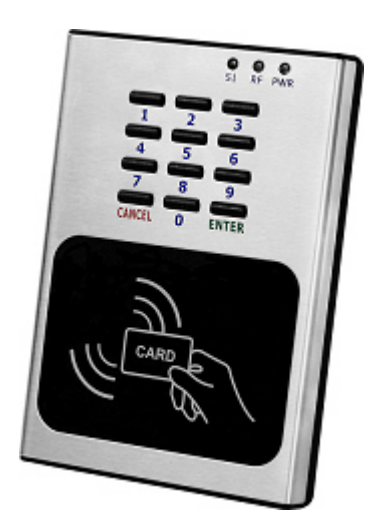

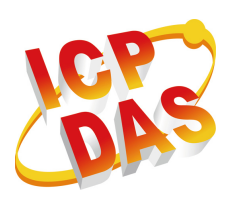

www.icpdas.com

#### Warranty

All products manufactured by ICP DAS are under warranty regarding defective materials for a period of one year from the date of delivery to the original purchaser.

#### Warning

ICP DAS assumes no liability for damages resulting from the use of this product. ICP DAS reserves the right to change this manual at any time without notice. The information furnished by ICP DAS is believed to be accurate and reliable. However, no responsibility is assumed by ICP DAS for its use, or for any infringements of patents or other rights of third parties resulting from its use.

#### Copyright

Copyright 2016 by ICP DAS. All rights are reserved.

#### Trademark

The names used for identification only may be registered trademarks of their respective companies.

#### **Document Revision**

| Version | Date       | Description of changes |
|---------|------------|------------------------|
| 1.0     | 2016/04/18 | First Release Revision |

## **Table of Contents**

| 1. | Inti | r <mark>oduc</mark> t | ion                                               | 5        |
|----|------|-----------------------|---------------------------------------------------|----------|
|    | 1.1  |                       | Features                                          | 6        |
|    | 1.2  |                       | Applications                                      | 6        |
|    | 1.3  |                       | Specifications                                    | 6        |
| 2. | Ha   | rdware                | 9                                                 | 8        |
|    | 2.1  |                       | Front Panel                                       | 8        |
|    |      | 2.1.1                 | LED Indicator                                     | . 8      |
|    | 2.2  |                       | Back Panel                                        | . 9      |
|    | 2.3  |                       | Dimensions                                        | .11      |
|    | 2.4  |                       | Hardware Connections                              | .11      |
|    |      | 2.4.1                 | Power and I/O wiring architecture                 | .11      |
|    |      | 2.4.2                 | I/O connection                                    | 13       |
|    | 2.5  |                       | Jumper Settings                                   | 13       |
|    |      | 2.5.1                 | Terminator Resistor Settings                      | 13       |
|    |      | 2.5.2                 | Operation Mode Settings                           | 14       |
|    | 2.6  | _                     | Firmware update method                            | 14       |
| 3. | So   | ftware                |                                                   | 17       |
|    | 3.1  |                       | Installing the eSearch Utility                    | 17       |
|    | 3.2  |                       | Using the eSearch Utility to Assign an IP Address | 17       |
|    | 3.3  |                       | Web Configuration                                 | 20       |
|    |      | 3.3.1                 | IP Address Configuration                          | 21       |
|    |      | 3.3.2                 | Reader Configuration                              | 23       |
|    |      | 3.3.3                 | RTC Configuration                                 | 25       |
|    |      | 3.3.4                 | Change Password Configuration                     | 25       |
|    | 3.4  |                       | Installation                                      | 26       |
| 4. |      | mmun                  |                                                   | 31       |
|    | 4.1  |                       | Communication settings                            | 31       |
|    | 4.2  | 401                   | Command List                                      | 31       |
|    |      | 4.2.1                 | Add Card Number                                   | 31       |
|    |      | 4.2.2                 | Delete Card Number                                | 32       |
|    |      | 4.2.3                 | Card Number Inquiry                               | ა∠<br>ეე |
|    |      | 4.2.4                 | Add Boosword Number                               | 33<br>24 |
|    |      | 4.2.0                 | Add Fassword Number                               | 34<br>24 |
|    |      | 4.2.0<br>197          | Delete Fasswords' Number                          | 34<br>25 |
|    |      | ч.с./<br>1 2 Q        |                                                   | 32       |
|    |      | 4.2.0<br>1 2 0        | Delete Access Record                              | 30       |
|    |      | 7.2.3                 |                                                   | 00       |

|     | 4.2.10 | Configure System Time      | 36 |
|-----|--------|----------------------------|----|
|     | 4.2.11 | Check Door Position        | 37 |
| 4.3 |        | CRC Calculation (CCITT-16) | 37 |

# 1. Introduction

Access Control systems are one of the most important infrastructures for a safe, secure society. ACS-11-MF/ACS-11P-MF is an access control reader that supports keypad and RFID induction of access control. It integrates three functions of door access control, voice guidance and floor control all in one, suitable for use in community door access and elevator control. ACS-11-MF/ACS-11P-MF supports Ethernet and RS-485 communication interface and provides anti-sabotage sensor and door position detection function which can consolidate the security of access control systems and effectively enhance the service quality of management.

The ACS-11P-MF has integrated Power-over-Ethernet (PoE), it allows power and data to be carried over a single Ethernet cable, so a device can operate solely from the power it receives through the data cable. This innovation allows greater flexibility in office design, higher efficiency in systems design, and faster turnaround time in set-up and implementation. The ACS-11P-MF feature true IEEE 802.3af-compliant (classification, Class 1) Power over Ethernet (PoE) using both Ethernet pairs (Category 5 Ethernet cable).

When using ACS-11P-MF module, you can choose ICP DAS "PoE" Switch – "NS-205PSE" as the power source, NS-205PSE automatically detects the connected devices whether they are PoE devices or not. This mechanism ensures NS-205PSE to work with both PoE and non-PoE devices coordinately at the same time.

## 1.1 Features

- Supports card type: Mifare
- Built-in Voice message function
- Supports Ethernet / RS-485 interface
- Built-in RTC and WDT
- Supports electronic lock control and door position detection
- Provides access records
- Max card capacity : 8000 cards
- Supports elevator floor control (max. 16F)

## 1.2 Applications

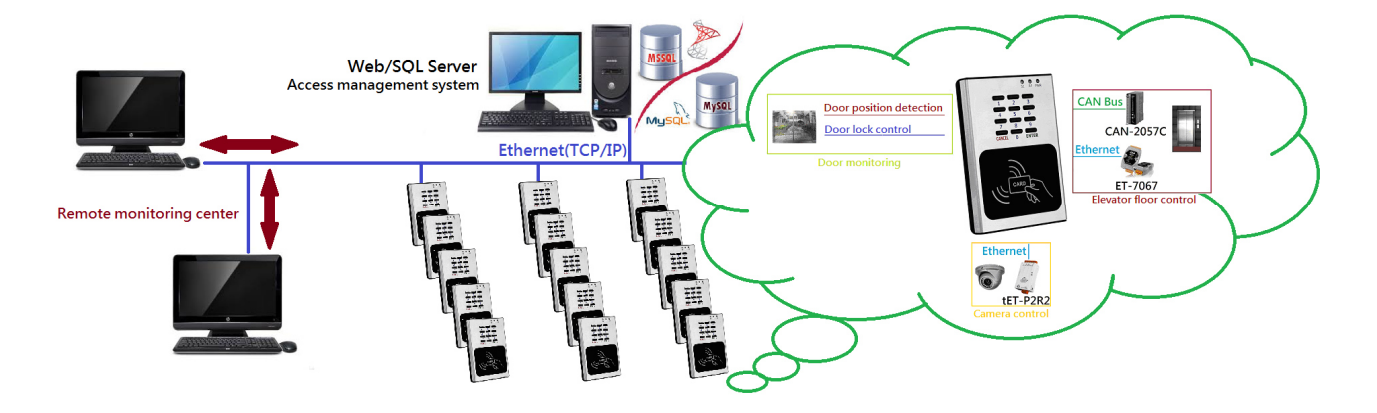

## 1.3 Specifications

#### Table 1-1: System Specifications

| Models         | ACS-11-MF                     | ACS-11P-MF                          |  |  |  |  |  |
|----------------|-------------------------------|-------------------------------------|--|--|--|--|--|
| CAN Bus        |                               |                                     |  |  |  |  |  |
| Baud rate(bps) | 1 <b>M</b>                    | -                                   |  |  |  |  |  |
| Specification  | ISO-11898-2, CAN 2.0A/B -     |                                     |  |  |  |  |  |
| UART           |                               |                                     |  |  |  |  |  |
| СОМ            | RS-485(D+, D-)                |                                     |  |  |  |  |  |
| Baud rate(bps) | 9600                          |                                     |  |  |  |  |  |
| Format         | N, 8, 1                       |                                     |  |  |  |  |  |
| Ethernet       |                               |                                     |  |  |  |  |  |
| Controller     | 10/100Base-TX Ethernet Contro | oller (Auto-negotiating, Auto MDIX) |  |  |  |  |  |
| Connector      | RJ-45 with LED indicator      |                                     |  |  |  |  |  |

| PoE                         | -                                                            | Yes                        |  |  |  |  |
|-----------------------------|--------------------------------------------------------------|----------------------------|--|--|--|--|
| Digital Input               |                                                              |                            |  |  |  |  |
| Channels                    | 4                                                            | 2                          |  |  |  |  |
| Input type                  | Dry Contact (Source), W                                      | Vet Contact (Sink, Source) |  |  |  |  |
| Relay Output                |                                                              |                            |  |  |  |  |
| Channels                    |                                                              | 2                          |  |  |  |  |
| Output Type                 | Fo                                                           | rm C                       |  |  |  |  |
| Contact Rating              | 0.5A 120VA                                                   | C / 2A 30VDC               |  |  |  |  |
| Micro Switch                |                                                              |                            |  |  |  |  |
| Channels                    |                                                              | 1                          |  |  |  |  |
| Circuit arrangement         | SPDT                                                         |                            |  |  |  |  |
| Contact Rating              | 6A 125                                                       | /250VAC                    |  |  |  |  |
| RFID                        |                                                              |                            |  |  |  |  |
| Supported Card              | Mifare S50                                                   |                            |  |  |  |  |
| Standard                    | ISO 14443 A                                                  |                            |  |  |  |  |
| Power                       |                                                              |                            |  |  |  |  |
| Reverse Polarity Protection | Y                                                            | /es                        |  |  |  |  |
| Powered from CN1 Connector  | 10 ~ 30 VDC                                                  | <u>-</u>                   |  |  |  |  |
| Powered from PoE            | _                                                            | Yes, IEEE 802.3af, Class1  |  |  |  |  |
| Consumption                 | 2.0W                                                         | 1.7W                       |  |  |  |  |
| Mechanical                  |                                                              |                            |  |  |  |  |
| Installation                | Wall Mounting (Suitable for the outlet box in United States) |                            |  |  |  |  |
| Dimensions                  | 83mm x 120mm x 28mm (W x L x H)                              |                            |  |  |  |  |
| Environment                 |                                                              |                            |  |  |  |  |
| Operating Temperature       | -20°C ~ +60°C                                                |                            |  |  |  |  |
| Storage Temperature         | -30°C ~ +80°C                                                |                            |  |  |  |  |
| Humidity                    | 10% ~ 90%, non-condensing                                    |                            |  |  |  |  |

# 2. Hardware

# 2.1 Front Panel

The front panel of the ACS-11(P)-MF module contains the Keypads, RFID induction area and status LEDs.

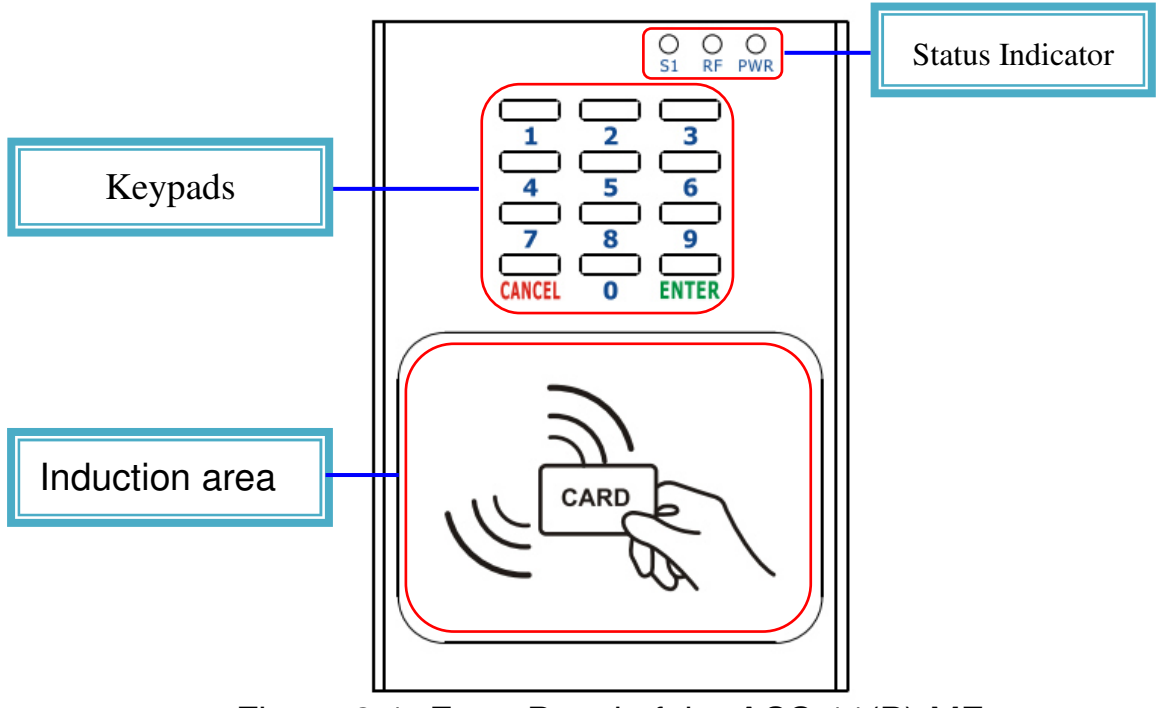

Figure 2-1: Front Panel of the ACS-11(P)-MF

## 2.1.1 LED Indicator

Table 2-1: System Status Indicator

| System Status Indicator |                                             |                   |  |  |  |  |  |  |
|-------------------------|---------------------------------------------|-------------------|--|--|--|--|--|--|
| LED                     | Module Status                               | LED Status        |  |  |  |  |  |  |
|                         | Default IP operation mode                   | Blink per 100 ms  |  |  |  |  |  |  |
|                         | Camera control module connection failed     | Blink per 1000 ms |  |  |  |  |  |  |
| PWR                     | Elevator control module 1 connection failed | Blink per 2000 ms |  |  |  |  |  |  |
|                         | Elevator control module 2 connection failed | Blink per 3000 ms |  |  |  |  |  |  |
|                         | Power failure                               | Off               |  |  |  |  |  |  |
|                         | RFID induction                              | Blink             |  |  |  |  |  |  |
| RF                      | Firmware update mode                        | Blink per 500 ms  |  |  |  |  |  |  |
|                         | Idle                                        | Off               |  |  |  |  |  |  |
| <b>C1</b>               | Data transmission                           | Blink             |  |  |  |  |  |  |
| 51                      | Idle                                        | Off               |  |  |  |  |  |  |

# 2.2 Back Panel

The back panel of the ACS-11(P)-MF module contains the Ethernet port and power, signal connectors.

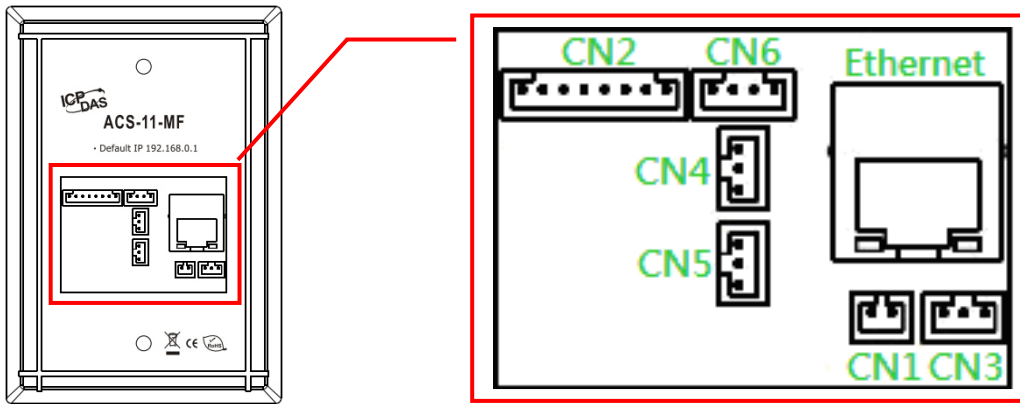

Figure 2-2: ACS-11-MF Connector Assignment

## Table 2-2: ACS-11-MF Pin Assignment

| Con | nector Type          | Pin Assignment |     |     |     |     |   |     | Description          |                                                                                                    |
|-----|----------------------|----------------|-----|-----|-----|-----|---|-----|----------------------|----------------------------------------------------------------------------------------------------|
| CN1 | 5                    |                | ND  |     |     | VDC |   |     | Power (+10V~+30 VDC) |                                                                                                    |
| CN2 | <b>F</b>             | DI0            | G   | DI1 | G   | DI2 | G | DI3 | G                    | DI0(Door position detection)<br>DI1(Electric lock trigger)<br>DI2/3(n/a)<br>(Digital Input, Dry Contact) |
| CN3 |                      | C              | ОМ  |     | N   | 0   |   | NC  |                      | Anti-sabotage detection                                                                                  |
|     |                      |                |     |     |     |     |   |     |                      | (Relay Output)                                                                                           |
|     | E                    |                |     |     | N   | С   |   |     |                      | Electronic lock control                                                                                  |
| CN4 |                      |                |     |     | CC  | ЭM  |   |     |                      |                                                                                                    |
|     |                      | NO             |     |     |     |     |   |     |                      | (Relay Output)                                                                                           |
|     |                      | NC             |     |     |     |     |   |     |                      |                                                                                                    |
| CN5 | <u> </u>             |                | COM |     |     |     |   |     |                      | Door position alarm output                                                                               |
|     |                      |                | NO  |     |     |     |   |     | (Relay Output)       |                                                                                                    |
|     |                      |                |     |     |     |     |   |     |                      | CAN(CAN_H/CAN_L)                                                                                         |
|     |                      |                |     |     |     |     |   |     |                      | Baud Rate (bps) : 1M                                                                                     |
|     |                      |                |     |     |     |     |   |     |                      | RS-485(D+/D-)                                                                                            |
| CN6 | <b>F</b> •• <b>P</b> | CAN            | _L  | CA  | N_H | D+  |   | D-  |                      | Baud Rate (bps): 9600                                                                                    |
|     |                      |                |     |     |     |     |   |     |                      | Parity: NONE                                                                                             |
|     |                      |                |     |     |     |     |   |     |                      | Data Bits: 8                                                                                             |
|     |                      |                |     |     |     |     |   |     |                      | Stop Bits: 1                                                                                             |

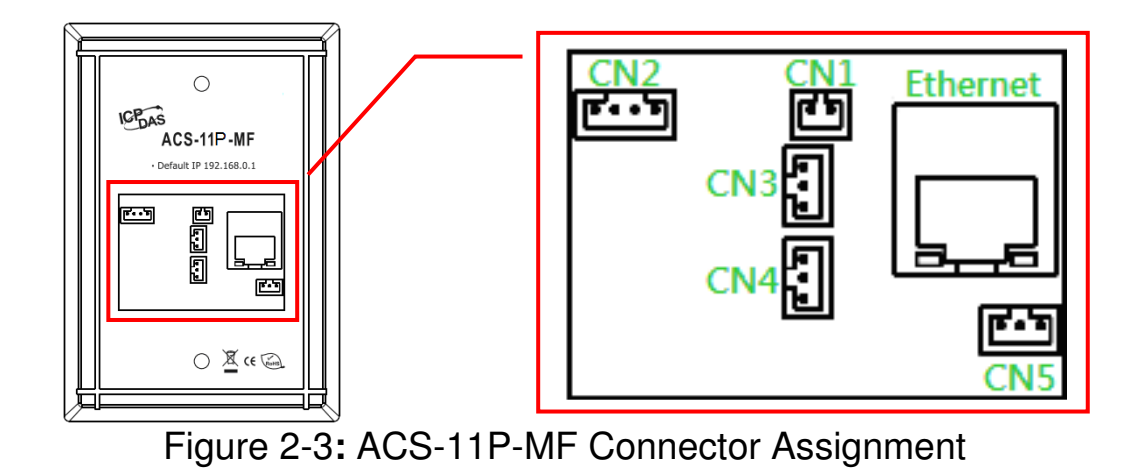

## Table 2-3: ACS-11(P)-MF Pin Assignment

| Con | nector Type |     | Pin Ass      | ignment        | Description                                  |    |                                                                                            |
|-----|-------------|-----|--------------|----------------|----------------------------------------------|----|--------------------------------------------------------------------------------------------|
| CN1 | æ           | D-  | ÷            | D-             |                                              |    | RS-485(D+/D-)<br>Baud Rate (bps): 9600<br>Parity: NONE<br>Data Bits: 8<br>Stop Bits: 1     |
| CN2 | <b>F</b> 9  | DI0 | G            | 3 DI1          |                                              |    | DI0(Door position detection)<br>DI1(Electric lock trigger)<br>(Digital Input, Dry Contact) |
| CN3 | F           |     | <u> </u>     | <u>С</u><br>Эм | Electronic lock control<br>(Relay Output)    |    |                                                                                            |
| CN4 | F.J         |     | N<br>CC<br>N | С<br>ОМ<br>О   | Door position alarm output<br>(Relay Output) |    |                                                                                            |
| CN5 | <b>F</b> -T | СОМ | N            | 0              |                                              | NC | Anti-sabotage detection<br>(Relay Output)                                                  |

# 2.3 Dimensions

The following diagrams provide the dimensions of the ACS-11(P)-MF module and can be used as a reference when defining the specifications for any custom enclosures. All dimensions are in millimeters.

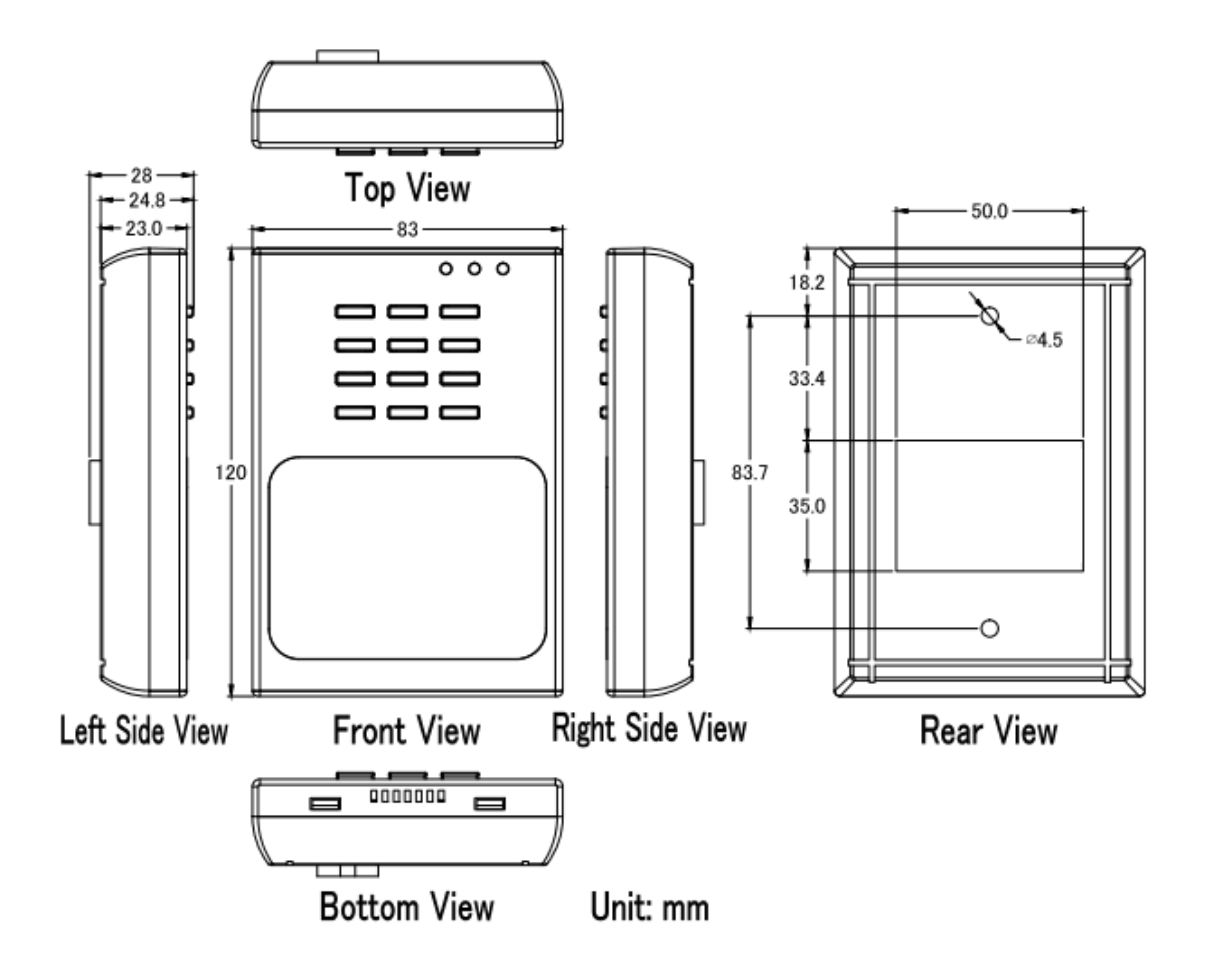

Figure 2-4: Dimension of the ACS-11(P)-MF Module

# 2.4 Hardware Connections

## 2.4.1 Power and I/O wiring architecture

ACS-11(P)-MF series modules provide a variety of communication interfaces to suit a range of applications. Below is a description of the configuration for simple applications using the ACS-11(P)-MF.

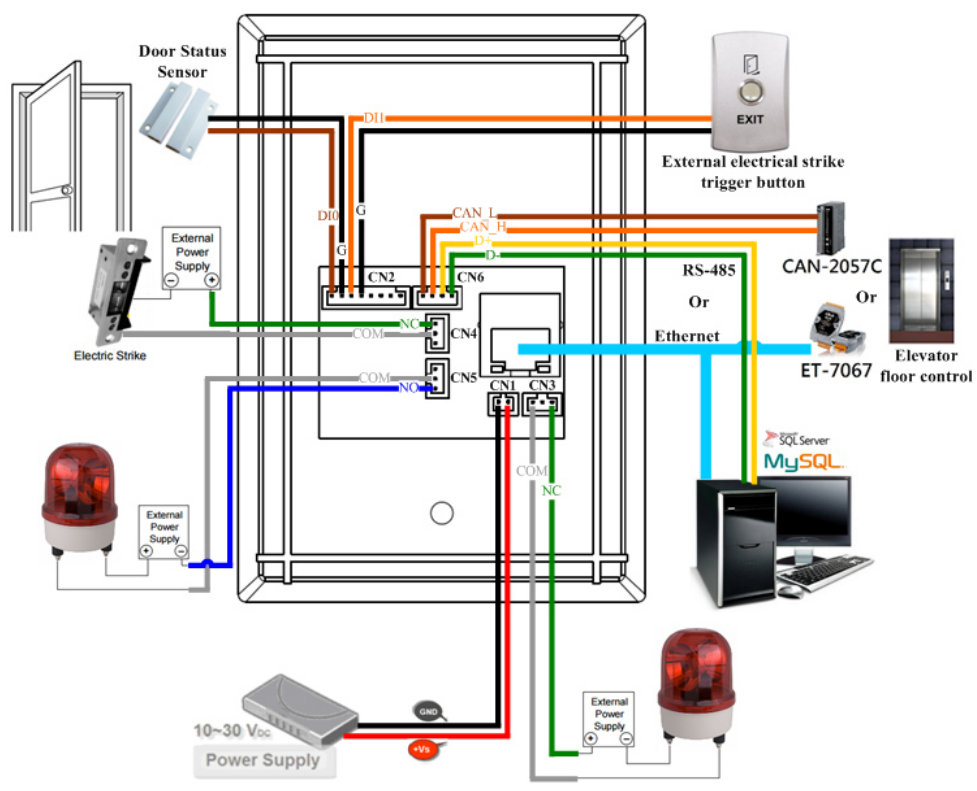

Figure 2-5: ACS-11-MF Power and I/O wiring architecture

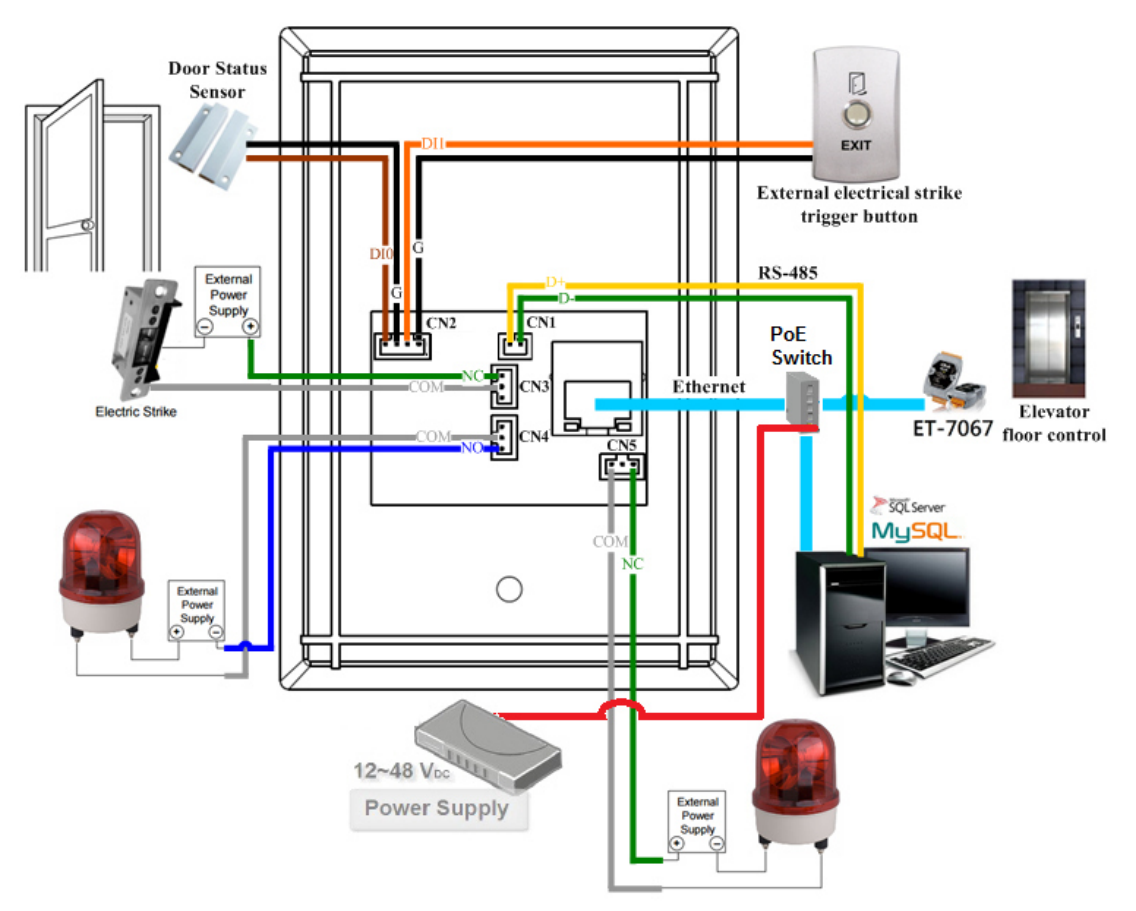

Figure 2-6: ACS-11P-MF Power and I/O wiring architecture

## 2.4.2 I/O connection

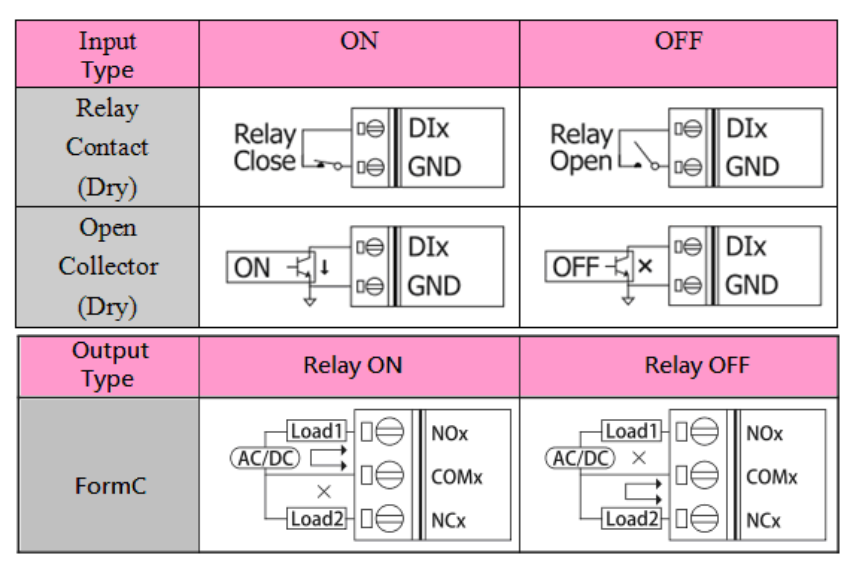

Figure 2-7: Wire connection

# 2.5 Jumper Settings

## 2.5.1 Terminator Resistor Settings

According to the ISO 11898 specifications, the CAN Bus network must be terminated by two terminal resistors (120 $\Omega$ ) for proper operation, as shown in the below figure.

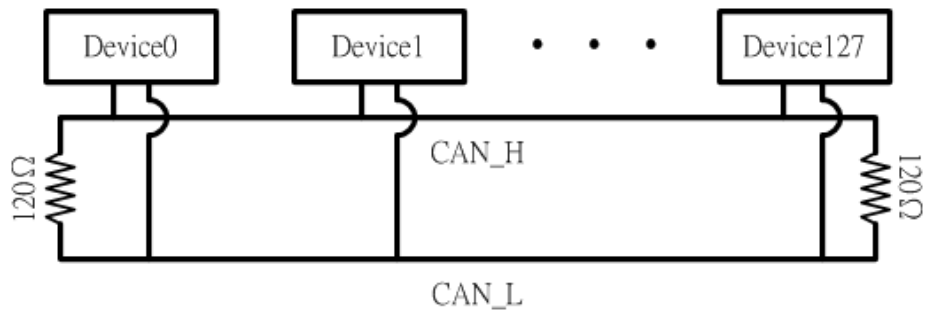

Figure 2-8: Terminal Resistor

Therefore, the ACS-11-MF module supplies a jumper for users to active the terminal resistor or not. If users want to use this terminal resistor, please open the ACS-11-MF cover and use the <u>JP3</u> to activate the 120 $\Omega$  terminal resistor built in the module, as the Table 2-4. Note that the default setting is active.

| able 2-4. Terminal Resistor Jumper (ACS-TT-MF) |         |  |  |  |  |
|------------------------------------------------|---------|--|--|--|--|
| Jumper Position                                |         |  |  |  |  |
| Enable (default)                               | Disable |  |  |  |  |
| JP3                                            | JP3     |  |  |  |  |

## 

#### 2.5.2 Operation Mode Settings

ACS-11(P)-MF module supplies a jumper for users to select the firmware operation or firmware update mode of the module.

Table 2-5: Operation Mode Setting Jumper (ACS-11(P)-MF)

| Jumper Position                   |                      |  |  |  |  |  |
|-----------------------------------|----------------------|--|--|--|--|--|
| Firmware operation mode (default) | Firmware update mode |  |  |  |  |  |
| JP2                               | JP2                  |  |  |  |  |  |

#### 2.6 Firmware update method

There are three ways to make the product enters "Firmware update mode", please refer to the following settings mode. When ACS-11(P)-MF is in firmware update mode, the RF LED will blink per 500 ms. Users can update the firmware of the ACS-11(P)-MF module by the Ethernet interface.

| Item | Setting Mode                                                                                             |
|------|----------------------------------------------------------------------------------------------------|
| 1    | Press and hold the No.0 key for 10 seconds                                                               |
| 2    | Press and hold the No.0 key, and reset the power of ACS-11(P)-MF                                         |
| 3    | Set the JP2 to the "Firmware update mode" position as Table 2-<br>5, and reset the power of ACS-11(P)-MF |

Please follow the below steps to complete the firmware updating process.

Step1. Make the product enters "Firmware update mode". Step2. Network configuration of computer.

Entry the **IP address** as "192.168.0.x", where "x" is a number that between 1 and 254 **except 1**, **Subnet mask** as "255.255.0.0". Finally, press "OK" button.

| Internet Protocol Version 4 (TCP/IPv4) Properties                                                                                                    |             |  |  |  |  |  |  |
|----------------------------------------------------------------------------------------------------|-------------|--|--|--|--|--|--|
| General                                                                                                    |             |  |  |  |  |  |  |
| You can get IP settings assigned automatically if your network supports<br>this capability. Otherwise, you need to ask your network administrator<br>for the appropriate IP settings. |             |  |  |  |  |  |  |
| Obtain an IP address automatical                                                                                                    | ly          |  |  |  |  |  |  |
| Use the following IP address:                                                                                                    |             |  |  |  |  |  |  |
| IP address:                                                                                                    | 192.168.0.2 |  |  |  |  |  |  |
| Subnet mask:                                                                                                    | 255.255.0.0 |  |  |  |  |  |  |
| Default gateway:                                                                                                    | • • •       |  |  |  |  |  |  |

Figure 2-9: Network configuration

Step3. Establish a network connection between PC and ACS-11(P)-MF

Step4. Launch the firmware update tool "FW\_Update\_Tool\_v2.00.exe"

- 1. Select the connection network interface of ACS-11(P)-MF
- 2. Set IP address as: IP 192.168.0.1
- 3. Click "**Browser**" button to choose firmware file (ACS-11-MF\_vx.fw)
- 4. Click "Firmware Update" button to start firmware updating process
- 5. After firmware update is complete, please reset the power of ACS-11(P)-MF

| FW_Update_Tool v2.00                                                                |       |
|-------------------------------------------------------------------------------------|-------|
| 1. Download Interface<br>Intel(R) 82579LM Gigabit Network Connection IP:192.168.0.2 | 2 •   |
| 2 IP Address: 192 _ 168 _ 0 _ 1                                                     |       |
| 2. Firmware Path<br>E:\0827\ACS_Firmware_Update_Tool\ACS-11-MF-ODM1_v3.             | 2.fw  |
| 3 Br                                                                                | owser |
| - 3. Firmware Update<br>Click "Update" button to start firmware updating            | 11    |
| 4                                                                                   | pdate |
|                                                                                     |       |

| FW_Update_Tool v2.00                                                     |
|--------------------------------------------------------------------------|
| 1. Download Interface                                                    |
| Intel(R) 82579LM Gigabit Network Connection IP:192.168.0.2               |
| IP Address: 192 _ 168 _ 0 _ 1                                            |
| 2. Firmware Path                                                         |
| E:\0827\ACS_Firmware_Update_Tool\ACS-11-MF-ODM1_v3.2.fw                  |
| Browser                                                                  |
| 3. Firmware Update<br>Click "Update" button to start firmware updating!! |
| Erasing                                                                  |
| +                                                                        |
| Programming                                                              |
|                                                                          |
| Verify Passed                                                            |

Figure 2-10: Firmware update process

# 3. Software

## 3.1 Installing the eSearch Utility

The eSearch Utility is a useful tool that provides a quick and easy way to configure the Ethernet settings to the ACS-11-MF from a PC.

Step 1 : Install the eSearch Utility tool

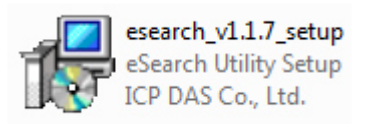

The eSearch Utility can be obtained either from the companion CD at: CD:\Napdos\Software\eSearch\

Or from the ICP DAS FTP site at: <a href="http://ftp.icpdas.com/pub/cd/tinymodules/napdos/software/esearch/">http://ftp.icpdas.com/pub/cd/tinymodules/napdos/software/esearch/</a>

Step 2 : Follow the instructions in the Setup Wizard to complete the installation. After the installation has been completed, a new short cut for the eSearch Utility will be displayed on your desktop.

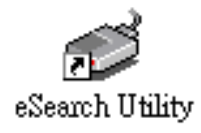

# 3.2 Using the eSearch Utility to Assign an IP Address

The factory default IP settings are as follows:

| Item        | Default              |
|-------------|----------------------|
| IP Address  | 192.168.0.1          |
| Subnet Mask | 255.255.0.0          |
| Gateway     | 192.168.0.254(Fixed) |

## Step 1 : Run the eSearch Utility

Double-click the "eSearch Utility" shortcut on your desktop.

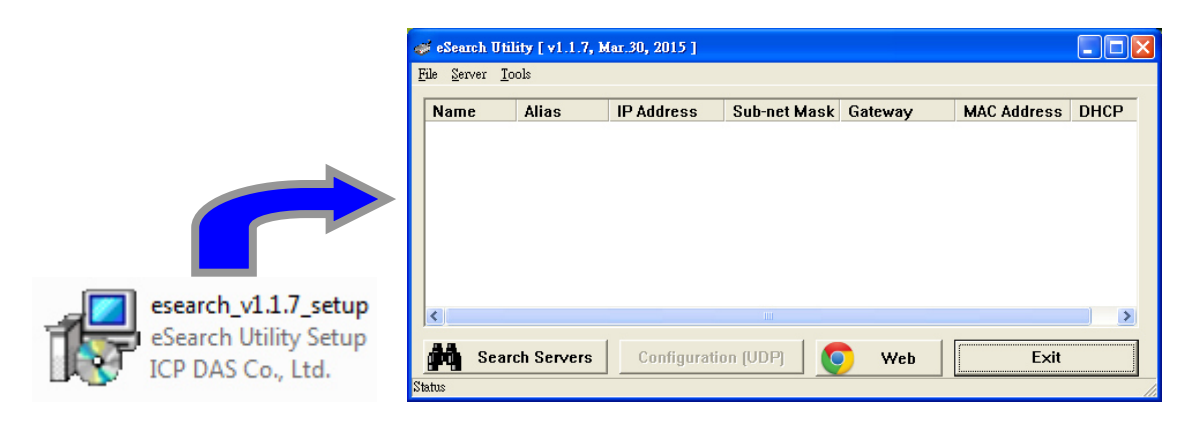

Step 2 : Press the "Search Servers" button to search for your module

After pressing the "Search Servers" button, the utility will perform a search of all ACS-11-MF modules on your network.

| 🐗 eSearch Utility [ v1.1.         | 7, Mar.30, 2015 ] |                |              |                 |    |
|-----------------------------------|-------------------|----------------|--------------|-----------------|----|
| <u>File S</u> erver <u>T</u> ools |                   |                |              |                 |    |
| Name                              | Alias             | IP Address     | Sub-net Mask | Gateway         | ^  |
| ACS-11-MF                         | ACS-11-MF-04      | 192.168.110.4  | 255.255.0.0  | 192.168.110.254 |    |
| ACS-11-MF                         | ACS-11-MF-05      | 192.168.110.5  | 255.255.0.0  | 192.168.110.254 |    |
| ACS-11-MF                         | ACS-11-MF         | 192.168.110.2  | 255.255.0.0  | 192.168.110.254 | =  |
| ACS-11-MF                         | ACS-11-MF         | 192.168.0.1    | 255.255.0.0  | 192.168.0.254   |    |
|                                   |                   |                |              |                 |    |
|                                   |                   |                |              |                 | -  |
|                                   |                   |                |              |                 |    |
|                                   |                   |                |              |                 |    |
|                                   |                   |                |              |                 | ~  |
| <                                 |                   |                |              | >               | -  |
|                                   |                   |                |              |                 | 2  |
| Search Server                     | rs Configura      | tion (UDP) 🛛 🌈 | Web          | Fxit            |    |
|                                   |                   |                | TTCD         | LAR             |    |
| Status                            |                   |                |              |                 | 1. |

Step 3 : Click the "ACS-11-MF" item for which you want to change the IP setting and then click the "configuration(UDP)" button.

All ACS-11-MF series module are IP-based devices that may not be suitable for your network using the default IP address. Therefore, you must first assign a new IP address to the ACS-11-MF series module depending on your network settings. After the search has been completed, click the name of the module, and then click the "configuration(UDP)" button to open the Configuration Server dialog.

Step 4 : Assign a new IP address and then click the "OK" button

Contact your Network Administrator to obtain the correct network configuration information. Modify the network settings as necessary and then click the "OK" button. The ACS-11-MF series module will use the new settings immediately. (ACS-11-MF doesn't support DHCP function)

| Configure Server (I          | JDP)                     |                            |                           |            | X                 |
|------------------------------|--------------------------|----------------------------|---------------------------|------------|-------------------|
| Server Name :                | ACS-11-MF                |                            |                           |            |                   |
| DHCP:                        | 0: OFF 💌                 | Sub-net Mask :             | 255.255.0.0               | Alias:     | ACS-11-MF         |
| IP Address :                 | 192.168.0.1              | Gateway :                  | 192.168.0.254             | MAC:       | 00:0d:e0:c0:00:19 |
| Warning!!<br>Contact your Ne | twork Administrator to g | jet correct configura      | ntion before any changing | <u>j</u> ! | OK Cancel         |
|                              |                          |                            | Ļ                         |            |                   |
| Configure Server (I          | JDP)                     |                            |                           |            | X                 |
| Server Name :                | ACS-11-MF                |                            |                           |            |                   |
| DHCP:                        | 0: OFF 🔻                 | Sub-net Mask :             | 255.255.0.0               | Alias:     | ACS-11-MF-01      |
| IP Address :                 | 192.168.110.1            | Gateway :                  | 192.168.0.254             | MAC:       | 00:0d:e0:c0:00:19 |
| Warning!!<br>Contact your Ne | twork Administrator to g | J<br>jet correct configura | ntion before any changing | <u>,</u>   | OK Cancel         |

Step 5 : After save the settings, ACS-11-MF will automatically reboot and then press the "Search Servers" button to check the IP settings

After completing and saving the settings, ACS-11-MF will automatically reboot and then use the eSearch Utility to perform another search for the module to make sure that the IP settings are correct. See Step 2 for details.

| -MF-01 192.168<br>-MF-05 192.168<br>-MF-02 192.168 | .110.1 255.255.0<br>.110.5 255.255.0<br>.110.2 255.255.0 | .0         192.168.110.254           .0         192.168.110.254           .0         192.168.110.254 |
|----------------------------------------------------|----------------------------------------------------------|----------------------------------------------------------------------------------------------------|
| -MF-05 192.168<br>-MF-02 192.168                   | .110.5 255.255.0<br>.110.2 255.255.0                     | .0 192.168.110.254                                                                                   |
| -MF-02 192.168                                     | 110.2 255.255.0                                          | 0 100 100 110 004                                                                                    |
|                                                    |                                                          | .0 192.168.110.254                                                                                   |
| -MF-04 192.168                                     | .110.4 255.255.0                                         | .0 192.168.110.254                                                                                   |
|                                                    |                                                          |                                                                                                    |
|                                                    |                                                          |                                                                                                    |
|                                                    |                                                          |                                                                                                    |

## 3.3 Web Configuration

The ACS-11-MF series contains an advanced web configuration system that provides users with access to ACS-11-MF series applications through a standard web browser.

Step 1 : Open a browser

Use a standard internet browser to view the ACS-11-MF web pages, such as Google Chrome, Mozilla Firefox and Internet Explorer are reliable and popular internet browsers that can be used to configure ACS-11-MF series module.

Step 2 : Enter the URL address for the ACS-11-MF

If you haven't changed the default IP address of the ACS-11-MF module, please refer to section 3.2. Using the "eSearch Utility" to assign an IP address to configure it.

| SS ICPDA | S Access Card Syste 🗙  | - |
|----------|------------------------|---|
| ← → (    | <b>2</b> 192.168.110.1 |   |

Step 3 : Enter the Login Password

After entering the IP address, the main login dialog page will be displayed prompting you to enter a password. The factory default password is as follows; Click the "Submit" button to continue.

| Item                       |                 | Default                                                       |
|----------------------------|-----------------|---------------------------------------------------------------|
| Passwo                     | ord             | Admin                                                         |
| S ICPDAS Access Card Syste | ×               |                                                               |
| ← → C □ 192.168.           | 110.1           |                                                               |
|                            |                 |                                                               |
|                            | JA5             | Access La                                                     |
|                            |                 |                                                               |
| IP Config                  | Lawin           |                                                               |
| Reader Config              | Login           |                                                               |
| RTC Config                 | To enter the we | b configuration, please type password in the following field. |
| Change Password            | Login pass      | word                                                          |
| Logout                     | Login pass      | Submit                                                        |

ACS-11-MF User's Manual (Ver.1.0, Apr./2016) ------ 20

Step 4: Log in to the ACS-11-MF web server

After logging into the ACS-11-MF web server, the "IP Config" page will be displayed.

| 5 ICPDAS Access Card Syst | te x                          | = 0 <mark>= ×</mark> |
|---------------------------|-------------------------------|----------------------|
| ← → C 🗋 192.16            | 8.110.1                       | 馬 公 <b>G</b>         |
|                           | DAS Access Card System        |                      |
| IP Config                 |                               |                      |
| Reader Config             | - Config                      |                      |
| RTC Config                |                               |                      |
| Change Password           | Reader<br>DHCP: Clans.        |                      |
| Logout                    |                               |                      |
|                           |                               |                      |
|                           | Mask: 255 0 0 0               |                      |
|                           | MAC: 00:00:E0:C0:00:19        |                      |
|                           | FW Ver.: v3.3                 |                      |
|                           | Camera control IO             |                      |
|                           | IP: Close V 192 168 1 1       |                      |
|                           |                               |                      |
|                           | Elevator control I/O          |                      |
|                           | IP1: 1-8F Close T 192 168 2 1 |                      |
|                           | IP2:9-16F Close V 192 168 2 2 |                      |
|                           |                               |                      |
|                           | Setting                       |                      |
|                           |                               |                      |

The first section provides basic information related to the ACS-11-MF series module hardware and software including the Firmware version, MAC Address and IP Address, etc.

#### 3.3.1 IP Address Configuration

Clicking the "IP Config" tab will display the network and control I/O connection setting of camera and elevator settings page allowing you verify the current settings and configure the IP address parameters, configure the general parameters for the ACS-11-MF device, each of which will be described in more detail below.

| Reader   |            |         |     |   |
|----------|------------|---------|-----|---|
| DHCP:    | Close •    |         |     |   |
| IP:      | 192        | 168     | 110 | 1 |
| Mask:    | 255        | 255     | 0   | 0 |
| MAC:     | 00:0D:E0:C | 0:00:19 |     |   |
| FW Ver.: | v3.3       |         |     |   |

#### **Network Configuration**

The following table provides an overview of the parameters contained in the Network Configuration section:

| Item    | Description                                                                                                    |
|---------|----------------------------------------------------------------------------------------------------|
| DHCP    | <b>Open:</b> Dynamic Host Configuration Protocol (DHCP) is a network<br>application protocol that automatically assigns an IP address to<br>each device(ACS-11(P)-MF does not support this feature)<br><b>Close(Default)</b> : Static IP: If there is no DHCP server installed in<br>your network, you can configure the network settings manually. |
| IP      | Each ACS-11-MF device connected to the network must have its<br>own unique IP address. This parameter is used to assign a<br>specific IP address<br>(Default:192.168.0.1)                                                                                                    |
| Mask    | This parameter is used to assign the subnet mask for the ACS-<br>11-MF device. The subnet mask indicates which portion of the IP<br>address is used to identify the local network or subnet.<br>(Default:255.255.0.0)                                                                                                    |
| MAC     | This parameter is used to show the MAC address of the ACS-11-<br>MF, which must be in the format FF-FF-FF-FF-FF-FF.                                                                                                    |
| FW Ver. | Firmware version of the ACS-11(P)-MF                                                                                                    |

#### Camera and elevator control I/O connection IP Configuration

In addition to the card access control function, ACS-11(P)-MF series modules also support floor control and camera control functions. Users can enable this feature in these setting contents.

| Camera cor  | ntrol I/O |     |     |   |   |
|-------------|-----------|-----|-----|---|---|
| IP:         | Close •   | 192 | 168 | 1 | 1 |
|             |           |     |     |   |   |
| Elevator co | ntrol I/O |     |     |   |   |
| IP1: 1-8F   | Close •   | 192 | 168 | 2 | 1 |
| IP2: 9-16F  | Close •   | 192 | 168 | 2 | 2 |
| Setting     |           |     |     |   |   |

The following table provides an overview of the parameters contained in the Camera and Elevator control I/O connection IP Configuration section.

#### Camera control I/O

| Item       | Description                                                                                                    |
|------------|----------------------------------------------------------------------------------------------------|
| IP         | This parameter is used to assign a specific IP address of the tET-P2R2 that can control the camera with the external trigger signal. |
| Open/Close | Open: Enable this function<br>Close: Disable this function<br>(Default: Close)                                                       |

#### Elevator control I/O

| Item       | Description                                                         |
|------------|---------------------------------------------------------------------|
|            | This parameter is used to assign a specific IP address of the       |
|            | ET-7067 that can control the elevator (1F to 8F) for building floor |
|            | control.                                                            |
|            | (Default:192.168.2.1)                                               |
|            | This parameter is used to assign a specific IP address of the       |
|            | ET-7067 that can control the elevator (9F to 16F) for building      |
| IF2. 9-10F | floor control.                                                      |
|            | (Default:192.168.2.1)                                               |
|            | Open: Enable this function                                          |
| Open/Close | Close: Disable this function                                        |
|            | (Default:Close)                                                     |

#### 3.3.2 Reader Configuration

Clicking the "Reader Configure" tab will display the settings page allowing you verify the current settings and configure the general parameters for the ACS-11-MF device, each of which will be described in more detail below.

| <ul> <li></li></ul>        | 0.1                                                                                                    |          |                                   |                                                                                  |               | _                            | • • • • • • • • • • • • • • • • • • • |
|----------------------------|----------------------------------------------------------------------------------------------------|----------|-----------------------------------|----------------------------------------------------------------------------------|---------------|------------------------------|---------------------------------------|
| ICP D                      | AS                                                                                                    | Acce     | SS                                | Card                                                                             | Syste         |                              |                                       |
| IP Config<br>Reader Config | Reader Conf                                                                                                    | ig       |                                   |                                                                                  |               |                              |                                       |
| Change Password<br>Logout  | Serial number:<br>Connection<br>Type:<br>Host station<br>number:<br>Port Number:<br>Reader Name:<br>Instaliation:<br>Active<br>condition:<br>IP Address:<br>Setting | 1<br>TCP | (0~65535)<br>(1~247)<br>(1~65535) | Volume control :<br>Door monitoring delay time(sec):<br>Opening delay time(sec): | 1 •<br>0<br>1 | 0-255, 0 Disable)<br>(1-255) |                                       |

| Item                            | Description                                                                                                    |
|---------------------------------|----------------------------------------------------------------------------------------------------|
| Serial Number                   | Serial number assigned to each unit and is used to track<br>project.<br>(Default:1)<br>(Range:0~65535)                    |
| Connection<br>Type              | Select the connection interface.<br>(Default:TCP)                                                                         |
| Host station<br>number          | The station Identifier in RS-485 connection type application.<br>(Default:1)<br>(Range:1~247)                             |
| Port number                     | Communication port number of ACS-11-MF.<br>(Default:10001)<br>(Range:1~65535)                                             |
| Reader Name                     | The module information indicates the name of the alias that is used to identify the module.                               |
| Installation<br>location        | The module information indicates the installation location that is used to identify the module.                           |
| IP Address                      | Display the IP address of the module.                                                                                     |
| Volume control                  | Volume control settings of the module.<br>(Default:3)<br>(Range:1~5)                                                      |
| Door monitoring delay time(sec) | If the time is reached, but the door is still not closed (DI 0 is on), then the relay(CN5) will be triggered. (Default:5) |
| Opening delay<br>time(sec)      | Relay(CN5) trigger time to open the electric lock.<br>(Default:1)                                                         |

#### 3.3.3 RTC Configuration

Clicking the "RTC Configure" tab will display the settings page allowing you verify the current system time settings of the ACS-11-MF device.

|                                                                       | 0.1                                     |                                                                                        |  |
|-----------------------------------------------------------------------|-----------------------------------------|----------------------------------------------------------------------------------------|--|
| ICP D                                                                 | A                                       | S Access Card System                                                                   |  |
| IP Config<br>Reader Config<br>RTC Config<br>Change Password<br>Logout | RTC C:<br>Current<br>Current<br>Setting | Allbration<br>Computer Time : 2016/04/06 18:21:51<br>Device Time : 1980/03/17 23:20:08 |  |
| Item                                                                  |                                         | Description                                                                            |  |
| RTC Calibrat                                                          | ion                                     | Reference computer time to set the system time of the module                           |  |

#### 3.3.4 Change Password Configuration

Clicking the "Change Password" tab will display the settings page allowing you change the login password settings of the ACS-11-MF device.

| SICPDAS Access Card Syste |          |                                                                                                    |            |
|---------------------------|----------|----------------------------------------------------------------------------------------------------|------------|
| ← → C 🗋 192.168.11        | L0.1     |                                                                                                    | <b>e</b> = |
| ICP D                     | A        | S Access Card System                                                                                                    |            |
| IP Config                 | Change   | - Decement                                                                                                    |            |
| Reader Config             | Change   | = Fassword                                                                                                    |            |
| RTC Config                | The leng | (th of the password is 8 characters maximum,                                                                                        |            |
| Change Password           | Currer   | nt password:                                                                                                    |            |
| Logout                    |          |                                                                                                    |            |
|                           | New p    | iassword:                                                                                                    |            |
|                           | Confin   | m new password: Submit                                                                                                    |            |
|                           |          |                                                                                                    |            |
|                           |          |                                                                                                    |            |
|                           |          |                                                                                                    |            |
| Item                      |          | Description                                                                                                    |            |
| Change Passw              | vord     | Enter the Current password, New password and Confirm password information and then click the "Submit" button to finish configuring. |            |
|                           |          | • •                                                                                                    |            |

## 3.4 Installation

Before use, associated software configuration, the steps described as follows :

#### Step 1: Install and setup MySQL operating environment

01. Download the XAMPP installation files as the following link, and install on computer. XAMPP is an easy to install Apache distribution containing MySQL, PHP.

http://sourceforge.net/projects/xampp/files/XAMPP%20Windows/

Note. Windows XP or Windows 2003: Install version 1.8.2 of XAMPP that includes PHP version 5.4 or earlier.

Installation includes:

- a. Apache web server
- b. MySQL database
- c. PHPMyAdmin web database management program

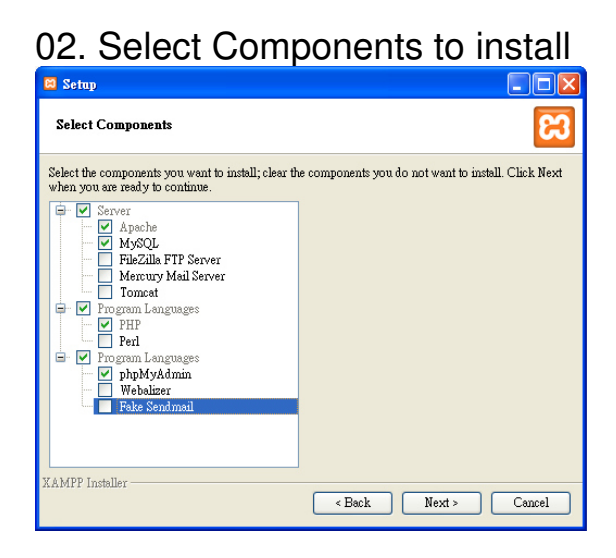

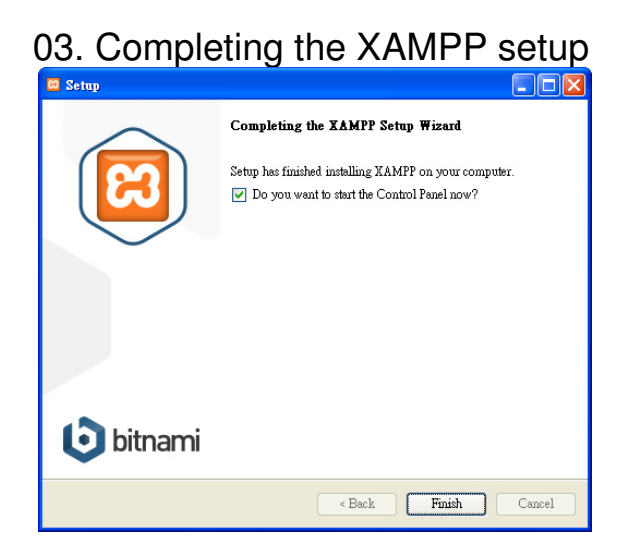

04. Launch XAMPP control panel and start Apache and MySQL service 05. Entry MySQL management environment

| 🔀 XAMPP Control Panel v3.2.1 [Compiled: May 7th 2013]                                           |          | XAMPP Control Panel v3.2.1 [Compiled: May 7th 2013]                                                                |            |
|-------------------------------------------------------------------------------------------------|----------|----------------------------------------------------------------------------------------------------|------------|
| XAMPP Control Panel v3.2.1                                                                      | Config   | XAMPP Control Panel v3.2.1                                                                                         | Config     |
| Modules<br>Service Module PID(s) Port( <u>Acuons</u>                                            | Netstat  | Modules<br>Service Module PID(s) Port <mark>s) Actions</mark>                                                      | 🔘 Netstat  |
| X Apache Start Admin Config Logs                                                                | Shell    | Apache 1556 80, 4 3 Stop Admin Config Logs                                                                         | Shell      |
| MySQL Start Admin Config Logs                                                                   | Explorer | MySQL 5036 33 6 Stop Admin Config Logs                                                                             | 🗀 Explorer |
| FileZilla Com Admin Config Logs                                                                 | Services | FileZilla Start Config Logs                                                                                        | 👳 Services |
| Mercury Start Admin Config Logs                                                                 | leip     | Mercury Start Admin Config Logs                                                                                    | 😣 Help     |
| Tomcat Start Admin Config Logs                                                                  | Quit     | Tomcat Start Admin Config Logs                                                                                     | Quit       |
| 18:12:43 [main] XAMPP Installation Directory: "c'trampp\"                                       |          | 11:5607 [Apache] XAMPP Apache is already running on port 80                                                        | ~          |
| 18:12:43 [main] Checking for perequisites<br>18:12:43 [main] All perequisites found             |          | 11:5607 [Apacine] Schultz Apacine is aneady running on port 445<br>11:5607 [main] The FileZilla module is disabled |            |
| 18:12:43 [main] Initializing Modules<br>18:12:43 [main] The FileZilla module is disabled        |          | 11:56:07 [main] The Mercury module is disabled<br>11:56:07 [main] The Tomcat module is disabled                    | -          |
| 18:12:43 [main] The Mercury module is disabled<br>18:12:43 [main] The Tomcat module is disabled | =        | 11:5607 [main] Starting Check-Times<br>11:5607 [main] Control Panel Ready                                          |            |
| 18:12:43 [main] Starting Check-Timer<br>18:12:43 [main] Control Panel Ready                     |          | 11:59:33 [mysql] Attempting to start MySQL app<br>11:59:34 [mysql] Status change detected; running                 |            |
|                                                                                                 | ~        |                                                                                                    | ~          |
|                                                                                                 |          |                                                                                                    |            |

#### 06. Import database file of access control system - acs.sql

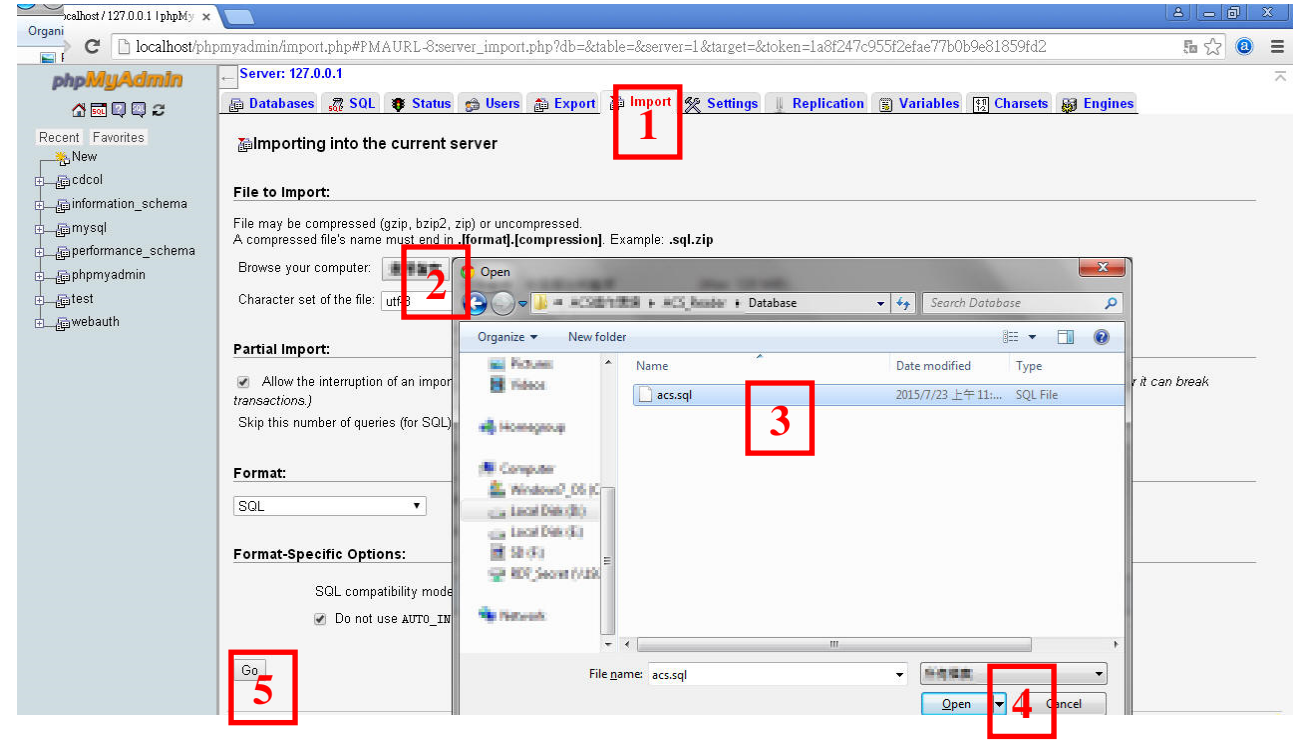

| 🏡 localhost / 127.0.0.1 / acs l ph 🗴                |      |                         |           |           |               |            |            |             |            |           |          |                   | L      | 100          | x    |
|-----------------------------------------------------|------|-------------------------|-----------|-----------|---------------|------------|------------|-------------|------------|-----------|----------|-------------------|--------|--------------|------|
| $\leftarrow \Rightarrow \mathbf{C}$ 🗋 localhost/php | myad | min/import.php#PMA      | URL-0:d   | b_structu | re.php?db=acs | &table=&se | erver=1&ta | irget=&toke | en=1a8f247 | c955f2efa | e77b0b9e | 81859fd2          |        | <b>5</b> 公 @ | Ξ    |
| phpMyAdmin                                          | ← Se | rver: 127.0.0.1 » 🖶 Da  | tabase: a | ncs       |               |            |            |             |            |           |          |                   |        |              | ~    |
| 🔥 🔜 🖾 💭 😂                                           | ff 5 | Structure 💦 SQL 🍃       | Search    | n 📠 Que   | ery 🏦 Expor   | t 🚡 Impo   | nt % Ope   | erations g  | Privilege  | s 🚕 Rou   | tines 🕑  | Events 28 Trigger | s 💿 Tr | acking 🗢 🛛   | Nore |
| Recent Favorites                                    |      | Table 🔺                 |           |           |               | Action     |            |             |            | Rows @    | Туре     | Collation         | Size   | Overhead     |      |
| New                                                 |      | tb_freader              | 1         | Browse    | Structure     | 😰 Search   | ∃e Insert  | 🖀 Empty     | 🗙 Drop     | 0         | MyISAM   | utf8_general_ci   | 1 KiB  | -            |      |
| ejacs                                               |      | tb_openrecord           |           | Browse    | Structure     | 🧾 Search   | ∃e Insert  | 🖀 Empty     | 🗙 Drop     | 0         | MyISAM   | latin1_swedish_ci | 1 KiB  | -            |      |
| New                                                 |      | tb_reader               | 1         | Browse    | Structure     | 😰 Search   | 3je Insert | 🖀 Empty     | 🗙 Drop     | 1         | MyISAM   | utf8_general_ci   | 1 KiB  | -            |      |
| e <b>m</b> tb_freader                               |      | tb_readercard           | ☆ 🗉       | Browse    | Structure     | 😰 Search   | 3je Insert | 😁 Empty     | 🗙 Drop     | 0         | MyISAM   | utf8_general_ci   | 1 KiB  | -            |      |
| ■ftb_openrecord                                     |      | tb_readerpassword       | ☆ 🗉       | Browse    | Structure     | 🕎 Search   | 📑 insert   | 😁 Empty     | 🗙 Drop     | 0         | MyISAM   | utf8_general_ci   | 1 KiB  | -            |      |
| e fs_tb_reader                                      |      | tb_record               | ☆ 🗉       | Browse    | Structure     | 😰 Search   | 3je Insert | 😁 Empty     | 🗙 Drop     | 0         | MyISAM   | utf8_general_ci   | 1 KiB  | -            |      |
| tb_readercard                                       |      | tb_ropen                | *         | Browse    | Structure     | 😰 Search   | 📑 insert   | 🖀 Empty     | 🗙 Drop     | 0         | MyISAM   | latin1_swedish_ci | 1 KiB  | -            |      |
| tb_readerpassword                                   |      | 7 tables                |           |           |               | Sum        |            |             |            | 1         | InnoDB   | latin1_swedish_ci | 7 KiB  | 0 B          |      |
| e fb_record                                         | t_   | Check All               | With sele | ected:    | Y             |            |            |             |            |           |          |                   |        |              |      |
| a_∰ tb_ropen                                        | è P  | rint view 📠 Data Dictio | narv      |           |               |            |            |             |            |           |          |                   |        |              |      |

#### Step 2: Network setup

- 01. Network configuration and connection
  - a. Entry the **IP address** as "192.168.0.x", where "x" is a number between 1 and 254 **except 1**, **Subnet mask** as "255.255.0.0". Finally, press "OK" button.

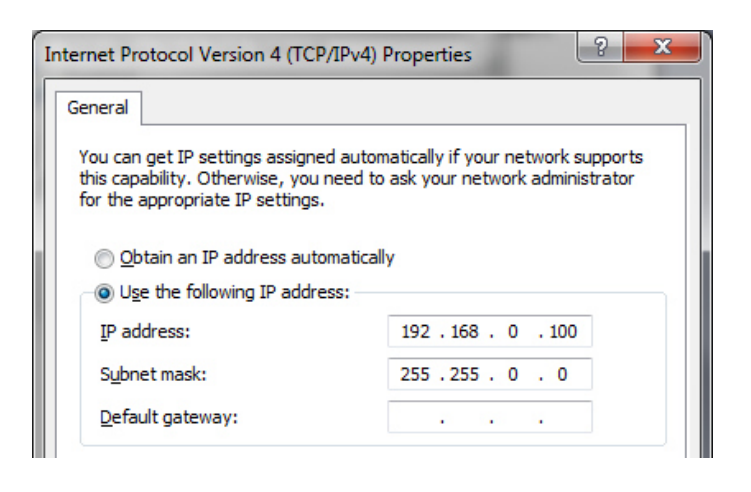

b. Establish a network connection between PC and ACS-11-MF

## **Step 3: Install Door Access Control Communication Program**

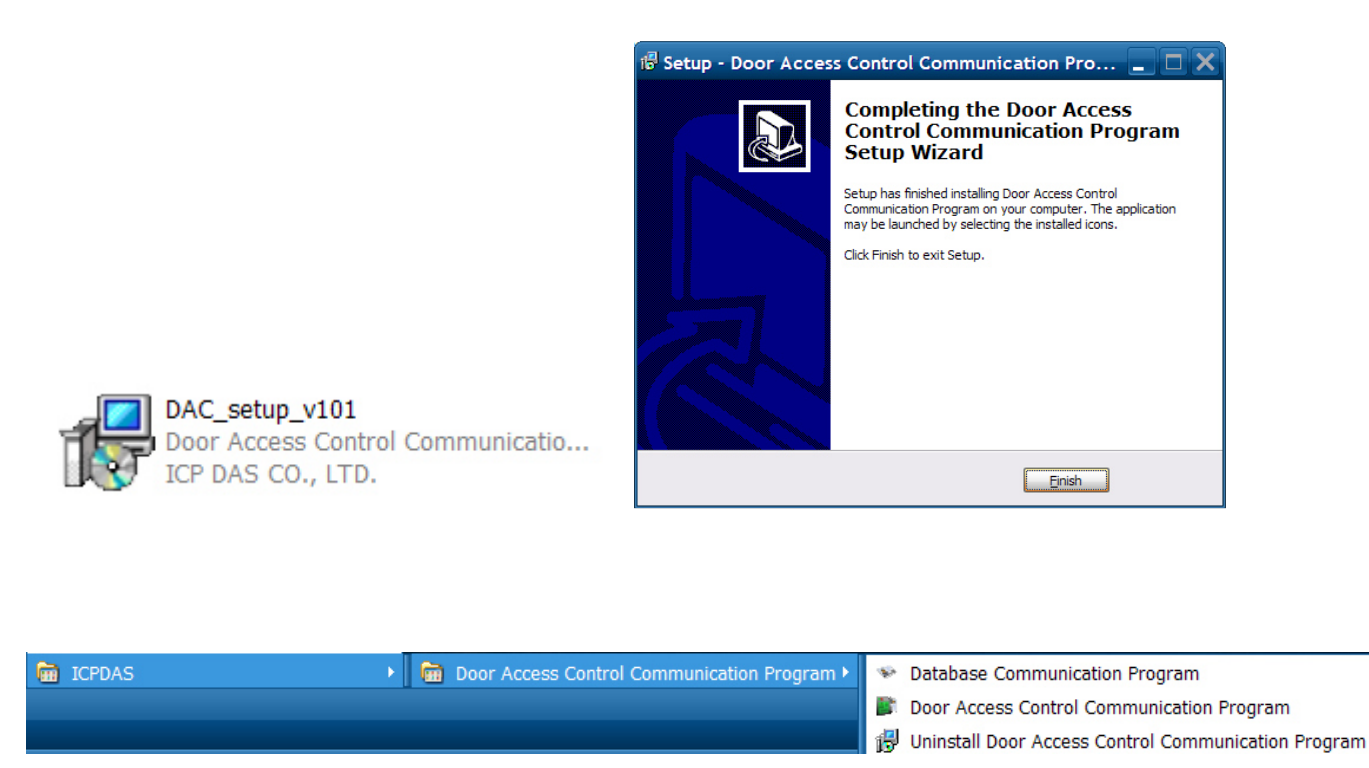

## Step 4: Configure Mifare card UID in the database

01. Launch Database Communication Program (RFIDCardReader\_DB.exe)

a. Fill and Add ACS-11-MF IP address: 192.168.0.1

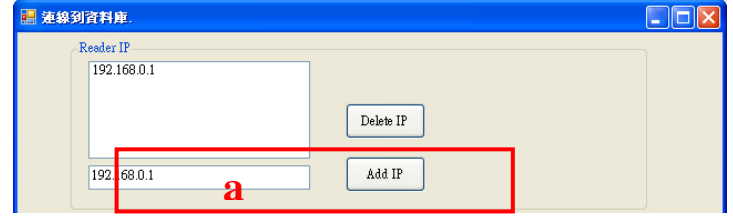

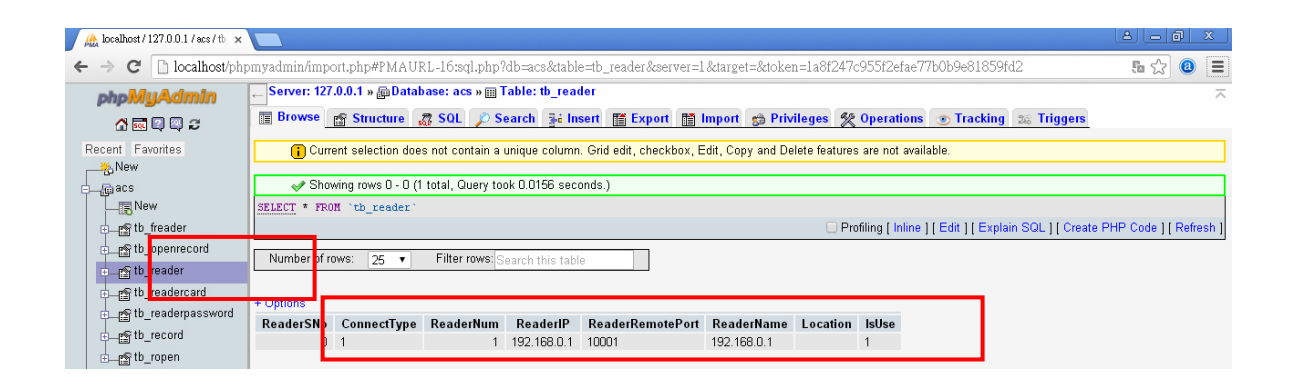

- a. Fill card UID: 2632528336
- b. Fill voice number: 0
- c. Select ACS-11-MF IP address: 192.168.0.1
- d. Fill floor control selection: 1111111111111111(16F······1F)
- e. Add/Modify UID

| UID and Access-<br>uid<br>a<br>mose | 632528336 Modify UID Delete UID |
|-------------------------------------|---------------------------------|
| reader<br>access                    | 22.105/0.1   Remote Access      |
| L                                   |                                 |
|                                     | 查無資料,用新增方式增加一筆資料                |
|                                     | 確定                              |

f. It will automatically add the card UID to the database

| 🍌 localhost / 127.0.0.1 / acs / tb.                               | ×                                                                                                    |                                      |
|-------------------------------------------------------------------|----------------------------------------------------------------------------------------------------|--------------------------------------|
| $\leftarrow \rightarrow C \square localhost/p$                    | $phpmyadminfmport.php\#PMAURL-17:sql.php?db=acs&table=tb\_readercard&server=1⌖=&token=1a8f247c955f2efae77b0b9e81859fd2$                                                                                                    | Q54☆ 🙆 ≡                             |
| php <mark>MyAdmin</mark><br>샵 📾 🛯 😄 오                             | - Server: 127.0.0.1 » @Database: acs » 圖 Table: Ib_readercard<br>圖 Browse _ 査 Structure _ ② SOL _ ② Search  驿 Insert . 箇 Export                                                                                                    | 2                                    |
| Recent Favorites                                                  | Current selection does not contain a unique column. Orid edit, checkbox, Edit, Copy and Delete features are not available.      Showing rows 0 - 0 (1 total, Ouery took 0.0000 seconds.)      SELECT * FROM "tb_readercard"      Profiling [Inline] [Edit] [Explain SQL] [Cree                                                                                                   | ate PHP Code ] [ Refresh ]           |
| cfto_openrecord<br>cfto_reader<br>c⊆ftreadercard                  | Number rows: 25 • Filter rows: Search this table                                                                                                    |                                      |
| c∰ t <mark>y_readerpassword</mark><br>c∰ tb_record<br>c∰ tb_ropen | ConnectType         ReaderNum         ReaderIP         CardSNo         CardUID         CardType         CardUser         CardSet         SlotSNo1         SlotSNo2         FloorAllow         Floor           1         1         1         1         1         2632528336         1         True         false         0         0         111111111111111111111111111111111111 | rShow VoiceCode INS<br>00 201<br>11: |

02. Launch Door Access Control Communication Program (RFIDCardReader.exe)

a1. The program will automatically add the card UID to the ACS-11-MF

| ACS Exchange ¥1.0.2.0 2015/8/31                                                                                                    | _ 3 × |
|----------------------------------------------------------------------------------------------------|-------|
| System About                                                                                                    |       |
| 2015/9/17 11:42:16:The password of the database is incorrect. Please check the setting.<br>2015/9/17 11:42:16:Connecting to database success.                                                                                    |       |
| 2015/9/17 11:42:17:Set UID 2632528336 to reader 192.168.0.1. Command: Add<br>2015/9/17 11:42:17:Set UID 2632528336 to reader 192.168.0.1 Command: Add<br>2015/9/17 11:42:17:Adding UID 2632528336 to reader 192.168.0.1 success. |       |

- a2. Place the Mifare card close to the ACS-11-MF
- a3. ACS-11-MF will read the card UID and return to database via Door Access Control Communication Program
- a4. Since the card UID is allowed, so ACS-11-MF will open the electronic lock relay (CN4) and play card correctly voice

| ACS Exchange V1.0.2.0 2015/8/31                                                                                                    |  |
|----------------------------------------------------------------------------------------------------|--|
| System About                                                                                                    |  |
| 1015/9/17 11:42:16:The password of the database is incorrect. Please check the setting.<br>1015/9/17 11:42:16:Connecting to database success.<br>1015/9/17 11:42:17:Record saved. UID=4000000001 Reader=192.168.0.1<br>1015/9/17 11:42:17:Set UID 2632528336 to reader 192.168.0.1. Command: Add<br>1015/9/17 11:42:17:Adding UID 2632528336 to reader 192.168.0.1 success. |  |
| 015/9/17 11:46:44:Record saved. UID=2632528336 Reader=192.168.0.1                                                                                                    |  |

| A localhost/127.0.0.1 / acs/tb_×                    |                              |                          |                   |            |                        |           |             |             |             |                 |                 |                |          | 80          | a x            |    |
|-----------------------------------------------------|------------------------------|--------------------------|-------------------|------------|------------------------|-----------|-------------|-------------|-------------|-----------------|-----------------|----------------|----------|-------------|----------------|----|
| $\leftarrow \Rightarrow \mathbf{C}$ D localhost/php | myadmin/import.php#PM/       | AURL-15:sql.php?d        | b=acs&table=tb_   | record &se | rver=1 <i>&amp;</i> ta | rget=&tok | en=1a8f247  | c955f2efae7 | 7b0b9e8185  | i9fd2           |                 |                |          | Q, 🖬 🗹      | 3 🕘 🚦          | =  |
| phpMyAdmin                                          | Server: 127.0.0.1 » Databas  | e: acs » -Table: tb_rec  | ord               |            |                        |           |             |             |             |                 |                 |                |          |             |                |    |
| A 🔜 🔍 🔍 S                                           | Browse <u>structure</u> SQL  | Search Insert            | Export = Import = | Privileges | Operation:             | s Trackii | ig Triggers |             |             |                 |                 |                |          |             |                |    |
| Recent Favorites                                    | - Showing rows 0 - 2 (3 tota | al, Query took 0.0000 se | econds.)          |            |                        |           |             |             |             |                 |                 |                |          |             |                | 7  |
| New                                                 | SELECT * FROM `tb_reco       | rd`                      |                   |            |                        |           |             |             |             | Profiling [ Ir  | line 1 ( Edit ) | If Evolution 9 | 01.11010 | te PHP Code | a 1 ( Rafreck  | 1  |
| iacs<br>I I I I III III III III III III III II      |                              |                          |                   |            |                        |           |             |             |             | -i tonning [ ii | inte i ( con    | T Exprain e    | ac)[ord  |             | , I ( i concon | -  |
|                                                     | Number of rows: 25 •         | Filter rows: Searc       | h this table      |            |                        |           |             |             |             |                 |                 |                |          |             |                |    |
| th openrecord                                       | + Options                    |                          |                   |            |                        |           |             |             |             |                 |                 |                |          |             |                |    |
| tb reader                                           | PName PSex Phone1 F          | Phone2 HSNo Card         | SNo CardUID       | CardType   | CardUser               | CardSet   | ReaderSNo   | ReaderNum   | ReaderIP    | ReaderName      | Location        | RFTime         | RFState  | ExtraState  | GET_YN         | GE |
| tb_readercard                                       |                              |                          | 0 4000000001      | 1          | True                   | false     | 0           | 1           | 192.168.0.1 | 192.168.0.1     |                 | 2015-<br>09-17 | 1        | 1           | N              | 20 |
| tb_readerpassword                                   |                              |                          | 0 400000004       | 1          | True                   | foloo     | 0           | 1           | 10010001    | 102460.0.4      |                 | 11:40:45       | 1        | 1           | N              | 20 |
| e∰ tb_record                                        |                              |                          | 0 400000000       | '          | nue                    | laise     | 0           |             | 192.100.0.1 | 192.100.0.1     |                 | 09-17          | 1        | 1           | IN             | 11 |
| ι⊥_∰ το_ropen                                       |                              |                          | 0 2632528336      | 1          | True                   | false     | 0           | 1           | 192.168.0.1 | 192.168.0.1     |                 | 2015-          | 1        | 1           | N              | 20 |
| e cdcol                                             |                              |                          |                   |            |                        |           |             |             |             |                 |                 | 09-17          |          |             |                | 11 |
| ॑@information_schema                                |                              |                          |                   |            |                        |           |             |             |             |                 |                 |                |          |             |                |    |

# 4. Communication command Example

After the establishment of the Ethernet wire connection between the PC and the ACS-11(P)-MF, please follows the sections below to learn how to configure the ACS-11(P)-MF.

# 4.1 Communication settings

The default ACS-11(P)-MF communication port number is 10001.

# 4.2 Command List

#### 4.2.1 Add Card Number

| Function | Data   | UID   | Reserve  | Elevator  | Elevator | Voice | Reserve  | CRCH | CRCL |
|----------|--------|-------|----------|-----------|----------|-------|----------|------|------|
| Code     | Length | (8    | (1 byte) | Floor     | Floor    | Code  | (2 byte) |      |      |
|          |        | byte) |          | Selection | Open     | (2    |          |      |      |
|          |        |       |          | (2 byte)  | Time     | byte) |          |      |      |
|          |        |       |          |           | (1 byte) |       |          |      |      |
| 0x05     | 0x10   |       | 0x01     |           |          |       | 0x00     |      |      |
|          |        |       |          |           |          |       | 0x01     |      |      |

UID: 0x9CEBA860 0000000(2632689760), if the data length is less than 8 bytes, please fill the remaining data fields to zero. Elevator Floor Selection: 0x80 0x01 (1~8F, 9~16F)

Elevator Floor Selection: 0x80 0x01 (1~8F, 9~16

Elevator Floor Open Time: 0x05 (5 Second)

Voice Code: 0x30 0x31 (The 01 Voice Code)

Response: Success

| Function Code | Data Length | Result | CRCH | CRCL |
|---------------|-------------|--------|------|------|
| 0xAF          | 0x01        | 0x01   |      |      |

Response: Fail

| Function Code | Data Length | Result | CRCH | CRCL |
|---------------|-------------|--------|------|------|
| 0xAE          | 0x01        | 0x01   |      |      |

#### Response: Full number of cards

| Function Code | Data Length | Result | CRCH | CRCL |
|---------------|-------------|--------|------|------|
| 0xAE          | 0x01        | 0x02   |      |      |

#### 4.2.2 Delete Card Number

| Function | Data   | UID      | CRCH | CRCL |
|----------|--------|----------|------|------|
| Code     | Length | (8 byte) |      |      |
| 0x06     | 0x08   |          |      |      |

UID: 0x9CEBA860 (2632689760), if the data length is less than 8 bytes, please fill the remaining data fields to zero.

#### Response: Success

| Function Code | Data Length | Result | CRCH | CRCL |
|---------------|-------------|--------|------|------|
| 0xAF          | 0x01        | 0x01   |      |      |

#### Response: Fail

| Function Code | Data Length | Result | CRCH | CRCL |
|---------------|-------------|--------|------|------|
| 0xAE          | 0x01        | 0x01   |      |      |

#### 4.2.3 Delete All Cards' Number

| Function Code | Data Length | Reserve   | CRCH | CRCL |
|---------------|-------------|-----------|------|------|
|               |             | (2 byte)  |      |      |
| 0x07          | 0x02        | 0x44 0x45 |      |      |

#### Response: Success

| Function Code | Data Length | Result | CRCH | CRCL |
|---------------|-------------|--------|------|------|
| 0xAF          | 0x01        | 0x01   |      |      |

#### Response: Fail

| Function Code | Data Length | Result | CRCH | CRCL |
|---------------|-------------|--------|------|------|
| 0xAE          | 0x01        | 0x01   |      |      |

#### 4.2.4 Card Number Inquiry

| Function Code | Data Length | UID      | CRCH | CRCL |
|---------------|-------------|----------|------|------|
|               |             | (8 byte) |      |      |
| 0x0A          | 0x08        |          |      |      |

UID: 0x9CEBA860 (2632689760), if the data length is less than 8 bytes, please fill the remaining data fields to zero.

Response (Have this card)

| Function Code | Data Length | UID      | Elevator  | Voice    | CRCH | CRCL |
|---------------|-------------|----------|-----------|----------|------|------|
|               |             | (8 byte) | Floor     | Code     |      |      |
|               |             |          | Selection | (2 byte) |      |      |
|               |             |          | (2 byte)  |          |      |      |
| 0xAA          | 0x0C        |          |           |          |      |      |

UID:0x9CEBA860 (2632689760) , if the data length is less than 8 bytes, please fill the remaining data fields to zero.

Elevator Floor Selection: 0xFF, 0xFF (1~8F, 9~16F)

Voice Code: 0x30 0x37 (The 07 Voice Code)

Response (Have this card)

| Command | Len | Result | CRCH | CRCL |
|---------|-----|--------|------|------|
| 0x80    | 0x1 | 0x80   |      |      |

Example:

00 01 01 01 0A 08 9C E9 AE F2 00 00 00 07 8D UID:9C E9 AE F2 00 00 00 00

Response (With Card UID) 01 01 00 01 AA 0C 9C E9 AE F2 00 00 00 00 01 00 30 34 EE 88 UID:9C E9 AE F2 00 00 00 00 Elevator Floor Selection: 01 00(1~8F, 9~16F) Voice Code: 30 34

Response (No such card) 01 01 00 01 80 01 80 A7 1C

#### 4.2.5 Add Password Number

| Function | Data   | Password | Reserve  | Elevator  | Elevator | Voice | Reserve  | CRCH | CRCL |
|----------|--------|----------|----------|-----------|----------|-------|----------|------|------|
| Code     | Length | (8 byte) | (1 byte) | Floor     | Floor    | Code  | (2 byte) |      |      |
|          |        |          |          | Selection | Open     | (2    |          |      |      |
|          |        |          |          | (2 byte)  | Time     | byte) |          |      |      |
|          |        |          |          |           | (1 byte) |       |          |      |      |
| 0x42     | 0x10   |          | 0x01     |           |          |       | 0x00     |      |      |
|          |        |          |          |           |          |       | 0x01     |      |      |

Password: 0x01020304 (1234), the password data length is 4 byte, please fill the remaining data fields to zero

Elevator Floor Selection: 0x80 0x01 (1~8F, 9~16F)

Elevator Floor Open Time: 0x05 (5 Second)

Voice Code: 0x30 0x37 (The 07 Voice Code)

#### Response: Success

| Function Code | Data Length | Result | CRCH | CRCL |
|---------------|-------------|--------|------|------|
| 0xAF          | 0x01        | 0x01   |      |      |

Response: Fail

| Function Code | Data Length | Result | CRCH | CRCL |
|---------------|-------------|--------|------|------|
| 0xAE          | 0x01        | 0x01   |      |      |

Response: Card is full

| Function Code | Data Length | Result | CRCH | CRCL |
|---------------|-------------|--------|------|------|
| 0xAE          | 0x01        | 0x02   |      |      |

#### 4.2.6 Delete Password Number

| Function | Data   | Password | CRCH | CRCL |
|----------|--------|----------|------|------|
| Code     | Length | (8 byte) |      |      |
| 0x43     | 0x08   |          |      |      |

Password: 0x01020304 (1234), the password data length is 4 byte, please fill the remaining data fields to zero

Response: Success

| Function Code | Data Length | Result | CRCH | CRCL |
|---------------|-------------|--------|------|------|
| 0xAF          | 0x01        | 0x01   |      |      |

Response: Fail

| Function Code | Data Length | Result | CRCH | CRCL |
|---------------|-------------|--------|------|------|
| 0xAE          | 0x01        | 0x01   |      |      |

#### 4.2.7 Delete All Passwords' Number

| Function Code | Data Length | Reserve   | CRCH | CRCL |
|---------------|-------------|-----------|------|------|
|               |             | (2 byte)  |      |      |
| 0x44          | 0x02        | 0x44 0x45 |      |      |

#### **Response: Success**

| Function Code | Data Length | Result | CRCH | CRCL |
|---------------|-------------|--------|------|------|
| 0xAF          | 0x01        | 0x01   |      |      |

#### Response: Fail

| Function Code | Data Length | Result | CRCH | CRCL |
|---------------|-------------|--------|------|------|
| 0xAE          | 0x01        | 0x01   |      |      |

## 4.2.8 Inquire Access Record

| Function Code | Data Length | Reserve   | CRCH | CRCL |
|---------------|-------------|-----------|------|------|
|               |             | (2 byte)  |      |      |
| 0x27          | 0x02        | 0x52 0x54 |      |      |

**Response: Success** 

| Function | Data   | UID      | Access   | Access | CRCH | CRCL |
|----------|--------|----------|----------|--------|------|------|
| Code     | Length | (8 Byte) | Time     | Туре   |      |      |
|          |        |          | (7 Byte) |        |      |      |
| 0x88     | 0x10   |          |          |        |      |      |

UID: 0x9CEBA860 (2632689760), if the data length is less than 8 bytes, please fill the remaining data fields to zero.

Access Time: 0x07 E0 04 12 0A 24 30

Year: 0x07 0xE0 (2016)

Month: 0x04 (4) Day: 0x12 (18) Hour: 0x0A (10) Minute: 0x24 (36) Second: 0x30 (48) Access Type: Legal: 0x01 Illegal: 0x02

#### Response: No Record

| Function Code | Data Length | Result | CRCH | CRCL |
|---------------|-------------|--------|------|------|
| 0x80          | 0x01        | 0x80   |      |      |

#### 4.2.9 Delete Access Record

| Function Code | Data Length | Reserve   | CRCH | CRCL |
|---------------|-------------|-----------|------|------|
|               |             | (2 byte)  |      |      |
| 0x28          | 0x02        | 0x52 0x54 |      |      |

Response: Success

| Function Code | Data Length | Result | CRCH | CRCL |
|---------------|-------------|--------|------|------|
| 0xAF          | 0x01        | 0x01   |      |      |

Response: Fail

| Function Code | Data Length | Result | CRCH | CRCL |
|---------------|-------------|--------|------|------|
| 0xAE          | 0x01        | 0x01   |      |      |

#### 4.2.10 Configure System Time

| Function Code | Data Length | System Time | CRCH | CRCL |
|---------------|-------------|-------------|------|------|
|               |             | (7 Byte)    |      |      |
| 0x10          | 0x07        |             |      |      |

System Time: 0x07 E0 04 12 0A 24 30

Year: 0x07 0xE0 (2016) Month: 0x04 (4) Day: 0x12 (18) Hour: 0x0A (10) Minute: 0x24 (36) Second: 0x30 (48)

Response: Success

| Function Code | Data Length | Result | CRCH | CRCL |
|---------------|-------------|--------|------|------|
| 0xAF          | 0x01        | 0x01   |      |      |

#### 4.2.11 Check Door Position

| Function Code | Data Length | Reserve   | CRCH | CRCL |
|---------------|-------------|-----------|------|------|
| 0x50          | 0x02        | 0x52 0x54 |      |      |

Response

| Function Code | Data Length | Status | CRCH | CRCL |
|---------------|-------------|--------|------|------|
| 0xAF          | 0x01        |        |      |      |

Status: 1=>Close, 2=>Open

# 4.3 CRC Calculation (CCITT-16)

#### (C# Example)

```
public static byte[] HexStringToByteArray(string hexString)
{
    if (hexString.Length != 4) hexString = "0" + hexString;
    byte[] HexAsBytes = new byte[hexString.Length / 2];
    for (int index = 0; index < HexAsBytes.Length; index++)
    {
        string byteValue = hexString.Substring(index * 2, 2);
        HexAsBytes[index] = byte.Parse(byteValue, NumberStyles.HexNumber,
        CultureInfo.InvariantCulture);
    }
    return HexAsBytes;
}
</pre>
```

```
private byte[] CRC_16(byte[] data, int DataLength)
{
    uint CRC_Polynomial = 0x1021;
    uint CRC_Init = 0xFFFF;
    for (int i = 0; i < DataLength; i++)
    {
        CRC_Init = CRC_Init ^ ((uint)data[i] << 8);
        for (int j = 0; j < 8; j++)
        {
            if (System.Convert.ToBoolean(CRC & 0x8000))
            CRC_Init = (CRC_Init << 1) ^ CRC_Polynomial;
            else
            CRC_Init = (CRC_Init << 1);
        }
    }
}</pre>
```

```
return HexStringToByteArray(Convert.ToString((UInt16)(CRC<sup>^</sup> 0xFFFF), 16));
```

}

Example : Input: 0xAF, 0x01, 0x01 Data length: 3

Output : 0xDE(CRCH), 0x81(CRCL)

|      | Iroubleshooting                          |                                                                                                    |  |  |  |
|------|------------------------------------------|----------------------------------------------------------------------------------------------------|--|--|--|
| Item | Problem Description                      | Solution                                                                                                    |  |  |  |
| 1    | Power Failure<br>(PWR LED Off)           | 1. Please return to the ICP DAS for inspection and repair                                                                                                    |  |  |  |
| 2    | Cards can not be used                    | <ol> <li>Make sure cards support Mifare S50 standard<br/>(ISO 14443-A)</li> <li>EM and HID cards are not supported</li> </ol>                                                                                                    |  |  |  |
| 3    | How to find out IP address of ACS-11-MF? | <ul> <li>1. Entry the default IP operation mode<br/>Step1. Press and hold the No. 1 key<br/>Step2. Reset the power of ACS-11-MF<br/>Step3. Now the PWR led flashes and IP address<br/>is "192.168.0.1"</li> <li>Step4. Enter the settings web page then find out<br/>IP address</li> <li>ICP DAS Access Ca</li> <li>ICP DAS Access Ca</li> <li>IV I 192168.01</li> <li>ICP DAS Access Ca</li> <li>IV I 192168.01</li> <li>Step1. Launch eSearch.exe<br/>Step2. Press "Search Servers" button then find<br/>out IP address</li> <li>IV IP address</li> <li>IV IP address</li> <li>IV IP address</li> <li>IV IP address</li> <li>IV IP address</li> <li>IV IV IV IV IV IV IV IV IV IV IV IV IV I</li></ul> |  |  |  |

# • Technical Support

If you have problems about using the ACS-11-MF series module, please contact ICP DAS Product Support.

Email: <a href="mailto:service@icpdas.com">service@icpdas.com</a>